## LED センサー基板を動かす

●LED センサー基板

IchigoJam のピンソケットに差しこん で使う基板です。 LED×8個、光センサー(フォトトラン ジスター)、ブザーがのっています。

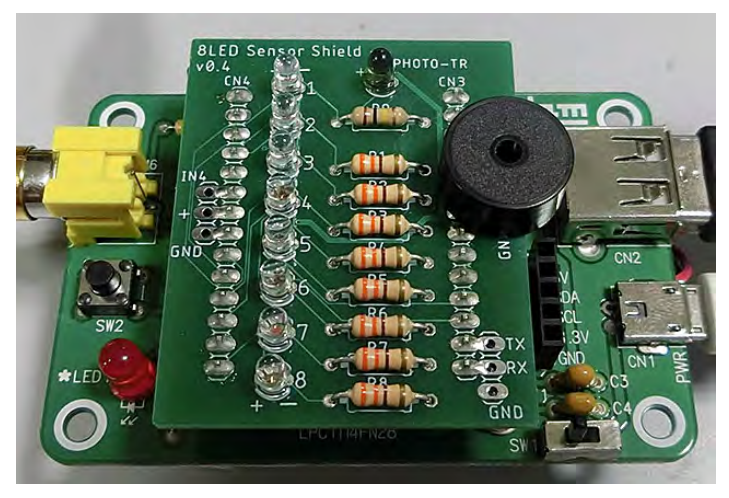

回路図は以下のとおりです。

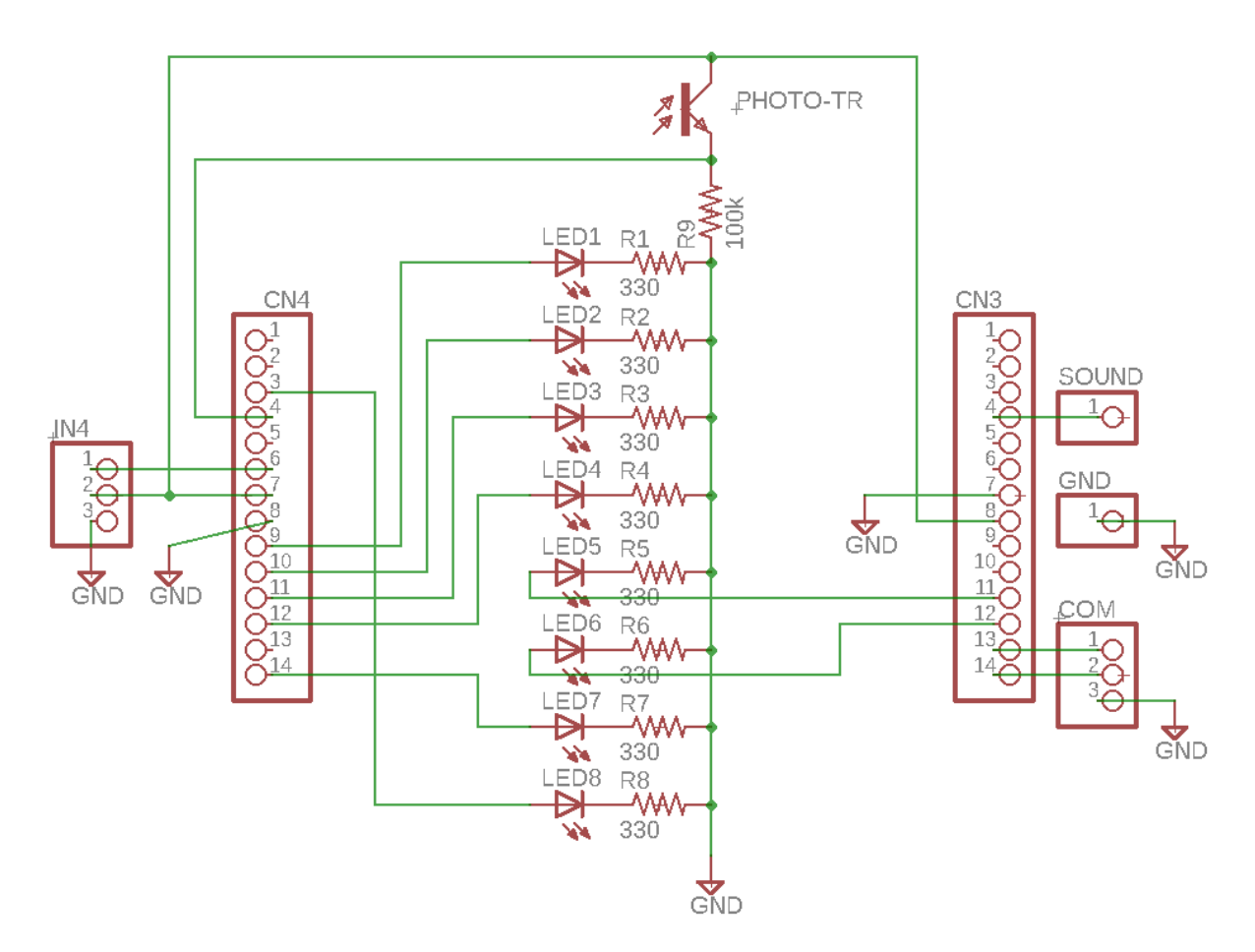

# ●LED を光らせる

まずは LED を光らせてみましょう。 ダイレクトモードで、以下のプログラムを打ちます。

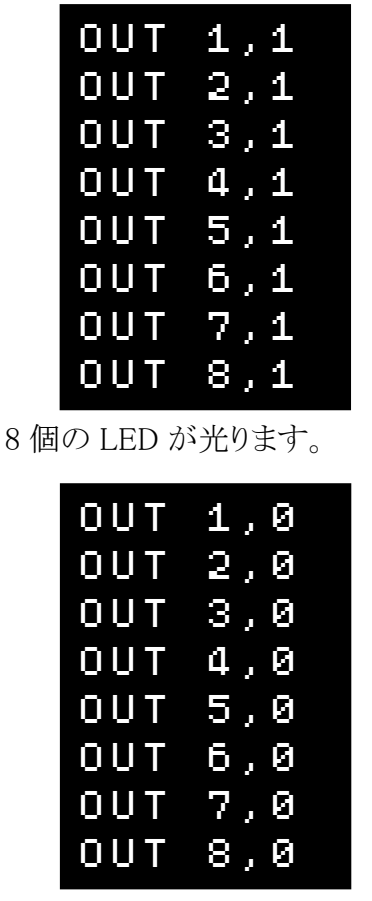

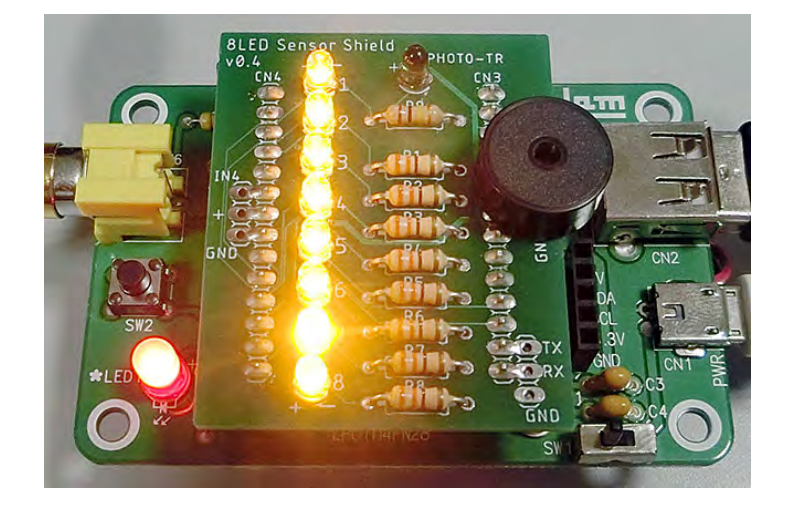

LED が消えます。

OUT (アウト)命令は、出力ポートに値を出力する命令です。

**OUT 1 ,1** ポート 値 番号

| ポート番号 | 出力するポートの番号(1~6)。        |
|-------|-------------------------|
| 値     | デジタル出力なので、「0」か「1」を指定する。 |

LED を光らせるには「**DUT** (ポート番号), **1** 」と入力して、OUT ポートに「1」(電圧が ON)を出力します。LED は抵抗を通して GND(電源のマイナス)につながっているので、電 流が流れて LED が光ります。

「**〇UT (ポート番号)」 ④**」と入力して、OUT ポートに「0」を出力すると、GND も電圧が「0」 (OFF)なので、電流が流れず、LED は消えます。

●LED を連続で光らせる

LED を連続で光らせるプログラムを作ります。 まず、1 番の LED を光らせるプログラムを入力します。

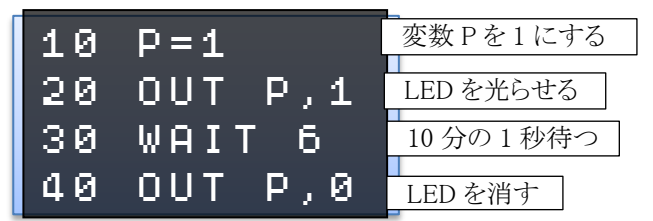

RUN 命令でプログラムを実行してみましょう。1 番の LED が 10 分の 1 秒光ります。 WAIT 命令の数字を変えて、光る時間をいろいろ変えてみましょう。

今回は**変数**(へんすう)Pを使って、出力するポートを指定しています。 変数は、数字を入れる箱(いれもの)だと思ってください。 小学生の人は算数で習う「□」(四角)、中学生以上の人は「x」などの文字と思えばいいです。

さて、同じように2番~8番のLEDを光らせるのですが、8個分のプログラムを入力するのは 大変です。

変数 Pを自動的に 1~8 まで変化させて、くりかえしのプログラムにします。

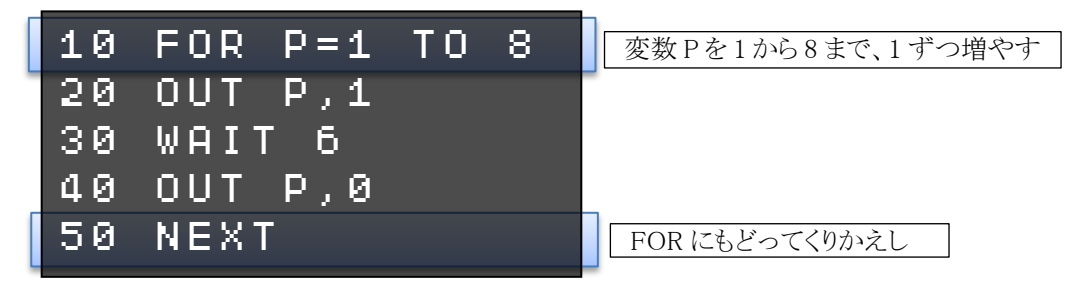

RUN 命令でプログラムを実行してみましょう。1番~8番の LED が順に光ります。

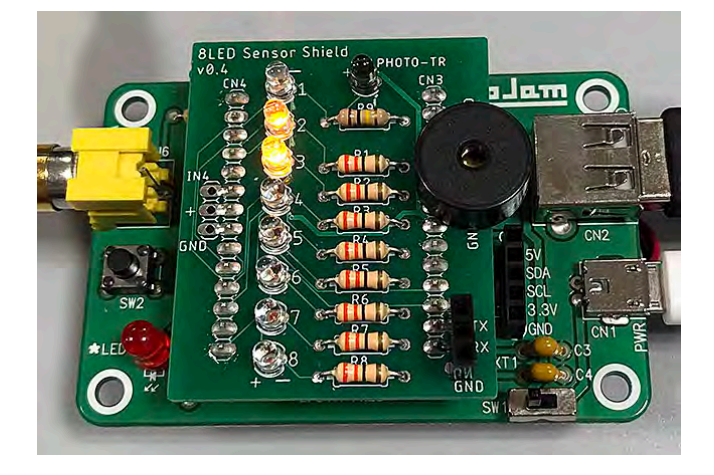

新しく追加した FOR(フォー)、NEXT(ネクスト)命令について説明します。

| FOR | P=1  | ТΟ | 8    | STEP | 1      |
|-----|------|----|------|------|--------|
|     | 変数の  |    | 最後の値 |      | 変化させる値 |
|     | 最初の値 |    |      |      |        |

| 変数の最初の値 | 指定した変数へ最初にセットする値。     |
|---------|-----------------------|
| 最後の値    | この値まで変数を変化させる。        |
| 変化させる値  | この値ずつ変数を変化させる。        |
|         | STEP 以下を省略すると1 ずつ増やす。 |

NEXT ここまでくり返し

「FOR P=1 TO 8」とすると、変数 Pを1から始めて 8 になるまで1ずつ増やして、 「NEXT」までのプログラムをくり返し実行します。

最後に GOTO 命令を追加して、最初にもどってくりかえすようにしましょう。

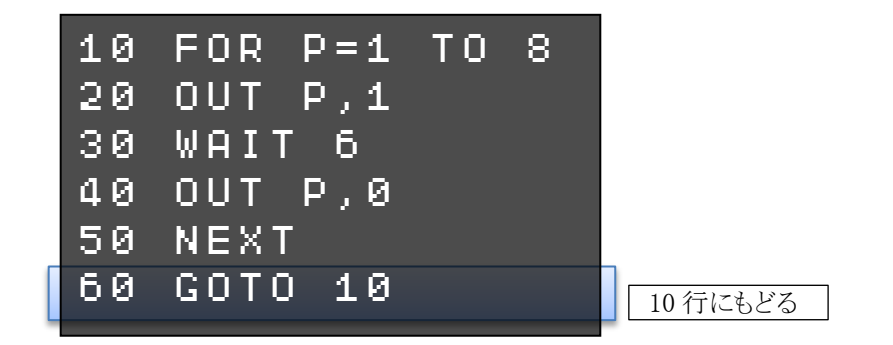

RUN 命令でプログラムを実行してみましょう。LED が1番~8番までくり返し光ります。

#### ★できる人は

FOR 命令の最初の値、最後の値、変化させる値をいろいろ変えて、LED がどう光るか試して みましょう。

## ●光センサーを使う

光センサーを使って、周りの明るさによって LED を ON/OFF してみましょう。
 今回は光センサーとして、フォトトランジスターを使います。
 フォトトランジスターは、光が当たると
 コレクタ
 電流が流れる部品です。

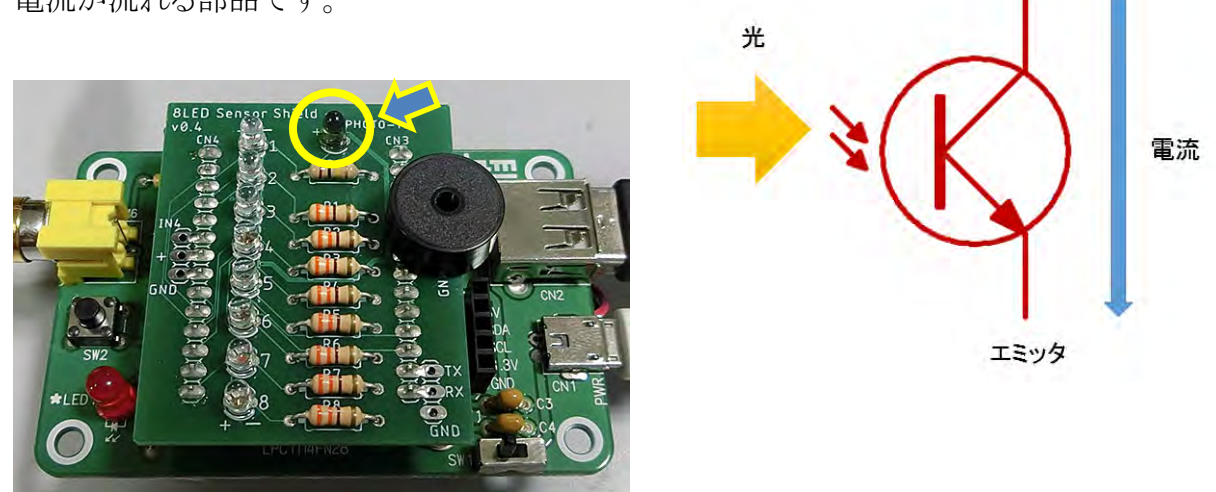

まず、光センサーがちゃんと動作するか確認しましょう。 以下のプログラムを1行追加します。

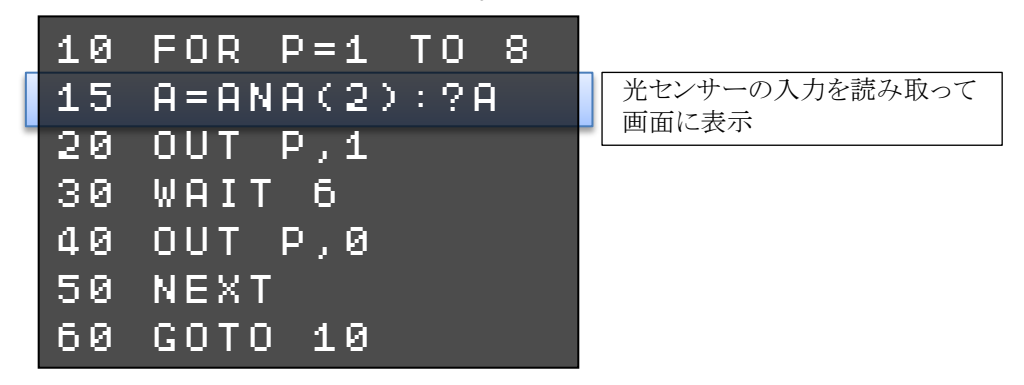

RUN 命令でプログラムを実行してみましょう。 画面に数字が連続で表示されます。まわりの明るさによりますが、 だいたい 900 を越えたくらいの値になるはずです。

数字が 100 以下くらいに小さくなります。(まわりの明るさによって数字は変わります)

「日N日()」は、アナログ入力を読み取る関数です。

光センサーに指をおいて、かげにしてみましょう。

| ANA( | <b>2</b><br>ポート番号 | ) | ポート番号は、2(IN2 端子)、5~8(OUT1~4 端<br>子)、0か9(BTN 端子)が使える。<br>返ってくる値は、0(0V)~1023(3.3V)。 |
|------|-------------------|---|-----------------------------------------------------------------------------------|
|------|-------------------|---|-----------------------------------------------------------------------------------|

光センサーで明るさを読み取って、「暗くなったらLEDが光る」プログラムにしてみましょう。

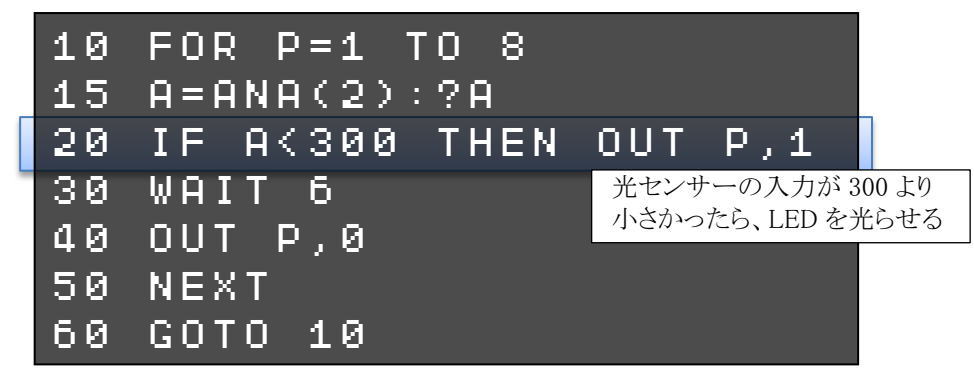

RUN 命令でプログラムを実行してみましょう。 フォトトランジスターを指で暗くすると、LED が光ります。

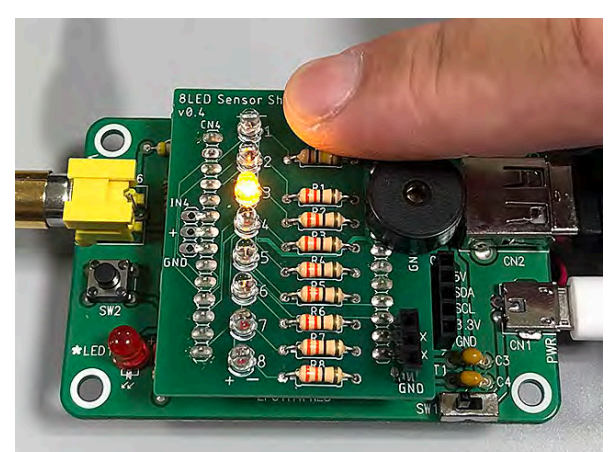

20 行で「光センサーからの入力値が 300 より小さかったら、LED を光らせる」という条件判断 をしています。

| ΙF | A<300 | THEN | OUT P,1 | ELSE |           |
|----|-------|------|---------|------|-----------|
|    | 条件式   |      | 条件が成り立つ |      | 条件が成り立たない |
|    |       |      | 時に実行    |      | 時に実行      |

| 条件式     | 判断したい条件を設定する。              |
|---------|----------------------------|
| 条件が成り立つ | 条件式の条件が成り立った時に、この命令を実行する。  |
| 時に実行    |                            |
| 条件が成り立た | 条件式の条件が成り立たない時に、この命令を実行する。 |
| ない時に実行  | 必要ない時は ELSE 以下は省略できる。      |

「300」の数値をいろいろ変えて試してみましょう。 周囲の明るさによっては、値を調整しないと、LED を ON/OFF できません。

#### ★できる人は

逆に、「<u>周囲が明るかったら LED を光らせる</u>」(暗くなったら消える)ように、プログラムを改造 してみましょう。

# ★できる人は

LED センサー基板を使ったプログラムを紹介します。入力して動かしてみてください。

●照度計

光センサーを明るくしたり暗くしたりすると、メーターのように LED が光ります。

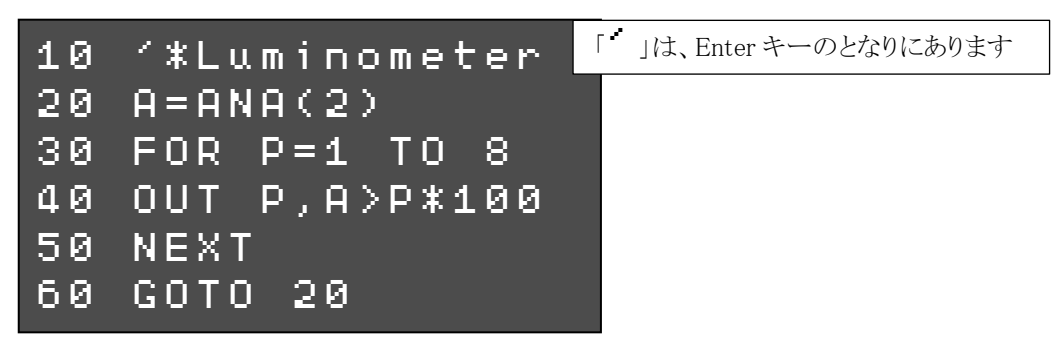

#### ●ルーレット

実行して、IchigoJam のボタンを押すと、8 個の LED がランダムに光って止まります。 ボタンを押すとリプレイします。

```
10 '*Roulette
20 IF !BTN() CONT
30 FOR I=1 TO 10
<u>40 GSB 120</u>
50 WAIT 6
60 NEXT
70 FOR I=1 TO 5
80 GSB 120
90 WAIT 20
100 NEXT
110 GOTO 20
120 OUT 0
130 BEEP 10.2
140 P<u>=RND(8)+1</u>
<u>150</u> OUT P,1
160 RTN
```

### ●バーサライタ (POV)

実行すると8個のLEDが細かく光ります。 IchigoJamを手に持って左右に振ると、眼の残像効果でハート形が見えます。

```
10
   '*POV
<u>20 CLV:OUT 8,0</u>
30
  [0]=`00001110
                     「・」は、キーボード左上にあります
40
   [1] = 00011111
50
   [2]=`00111111
<u>60 [3]=`01111110</u>
<u>70 [4]=`11</u>111100
80 [5]=`01111110
90 [6]=`00111111
100 [7]=`00011111
110 [8]=`00001110
120 L=9
<u>130 FOR I=0 TO L</u>
140 OUT [I]
150 NEXT
160 GOTO 130
```

① 「SAYE0」でプログラムをスロット0に保存

② IchigoJam の電源を切って、電源ケーブル (micro USB) だけ残して他のケーブルを抜く

③ IchigoJam の左側の黒いボタンを押しながら電源スイッチを入れる

以上の操作でプログラムが自動起動するので、IchigoJam を左右に振ってみましょう。

★30~110 行の 0,1 のパターンが、横にして見るとわかりますがハート形になっています。 (0=消灯、1=点灯) パターンを変えると、見える文字が変わります。

| 行   | 30 | 40 | 50 | 60 | 70 | 80 | 90 | 100 | 110 |
|-----|----|----|----|----|----|----|----|-----|-----|
|     |    |    |    |    |    |    |    |     |     |
|     |    |    |    |    |    |    |    |     |     |
|     |    |    |    |    |    |    |    |     |     |
| データ |    |    |    |    |    |    |    |     |     |
|     |    |    |    |    |    |    |    |     |     |
|     |    |    |    |    |    |    |    |     |     |
|     |    |    |    |    |    |    |    |     |     |
|     |    |    |    |    |    |    |    |     |     |
|     |    |    |    |    |    |    |    |     |     |

下の表で、0,1のパターンを考えて、改造してみましょう。